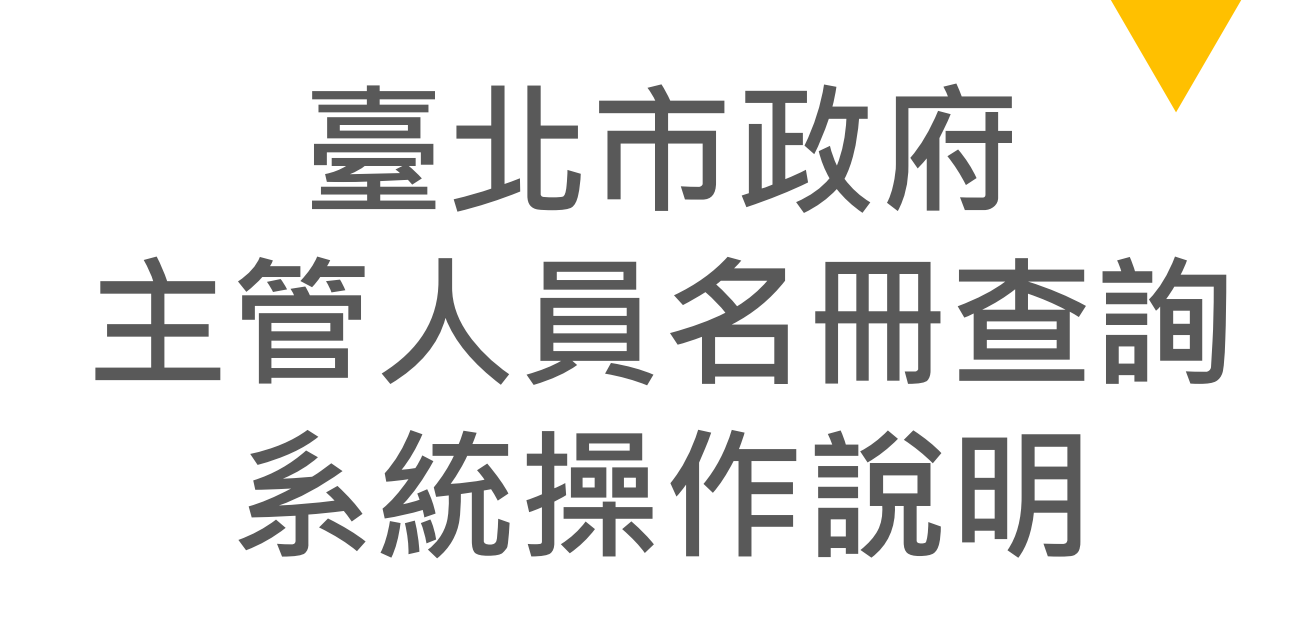

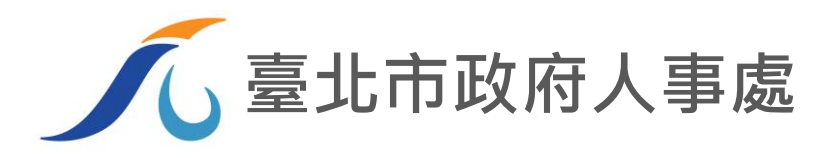

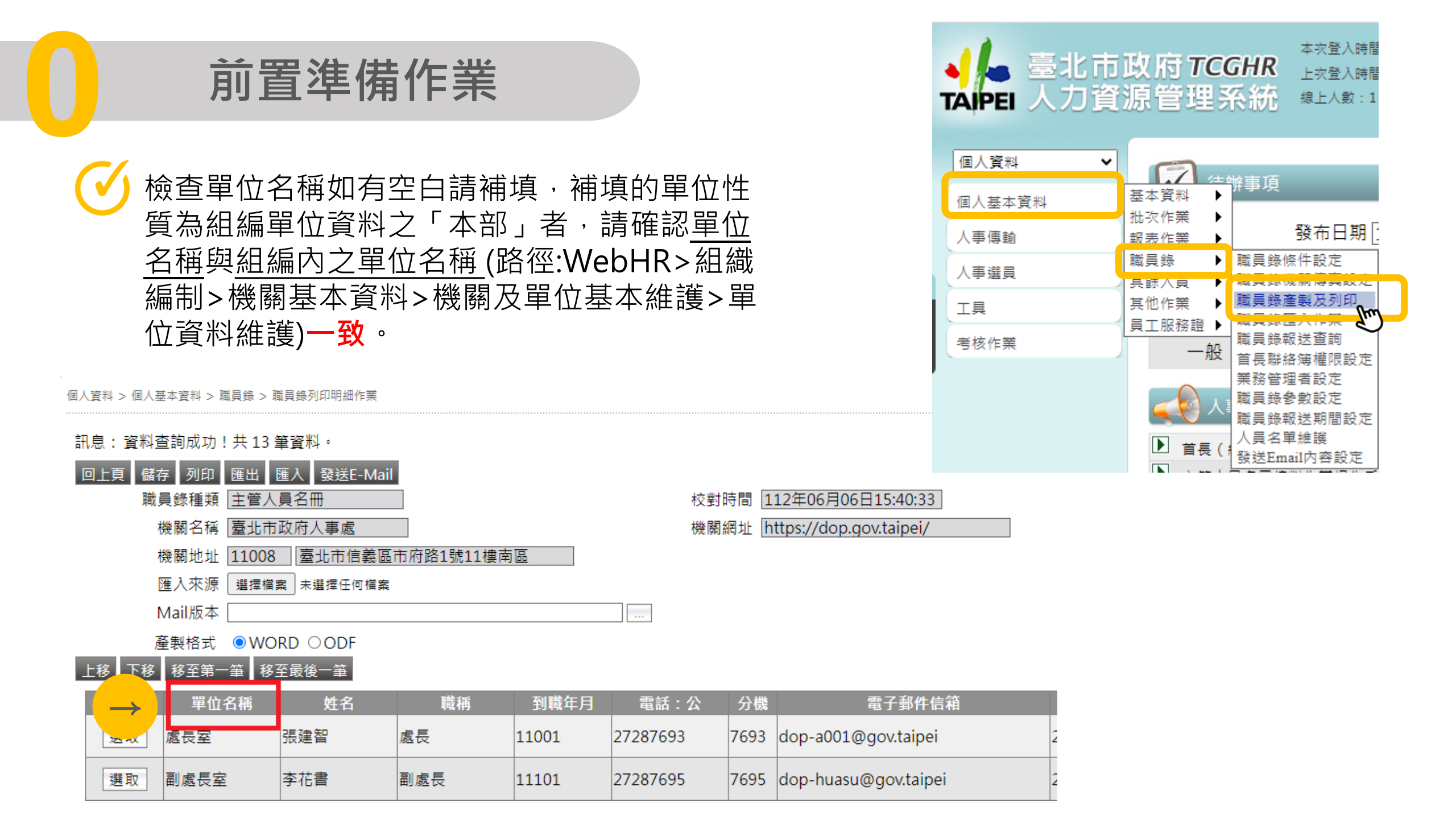

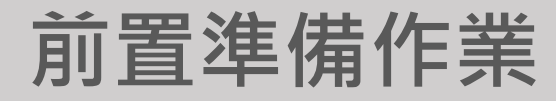

本查詢系統為現職人員皆可查詢,預 設數位磚為啟用,如前台看不到本磚, 請TAIPEION入口網帳號管理系統管 理者(資訊單位或資訊人員),開啟 「首長(主管)聯絡簿」數位磚

※ TAIPEION
 糸統列表
 常用系統
 ①
 行政作業
 弓
 研考使民
 布告欄
 (二)
 (二)
 (二)
 (二)
 (二)
 (二)
 (二)
 (二)
 (二)
 (二)
 (二)
 (二)
 (二)
 (二)
 (二)
 (二)
 (二)
 (二)
 (二)
 (二)
 (二)
 (二)
 (二)
 (二)
 (二)
 (二)
 (二)
 (二)
 (二)
 (二)
 (二)
 (二)
 (二)
 (二)
 (二)
 (二)
 (二)
 (二)
 (二)
 (二)
 (二)
 (二)
 (二)
 (二)
 (二)
 (二)
 (二)
 (二)
 (二)
 (二)
 (二)
 (二)
 (二)
 (二)
 (二)
 (二)
 (二)
 (二)
 (二)
 (二)
 (二)
 (二)
 (二)
 (二)
 (二)
 (二)
 (二)
 (二)
 (二)
 (二)
 (二)
 (二)
 (二)
 (二)
 (二)
 (二)
 (二)
 (二)
 (二)
 (二)
 (二)
 (二)
 (二)
 (二)
 (二)
 (二)
 (二)
 (二)
 (二)
 (二)
 (二)
 (二)
 (二)
 (二)
 (二)
 (二)
 (二)
 (二)
 (二)
 (二)
 (二)
 (二)
 (二)
 (二)
 (二)
 (二)
 (二)
 (二)
 (二)
 (二)
 (二)
 (

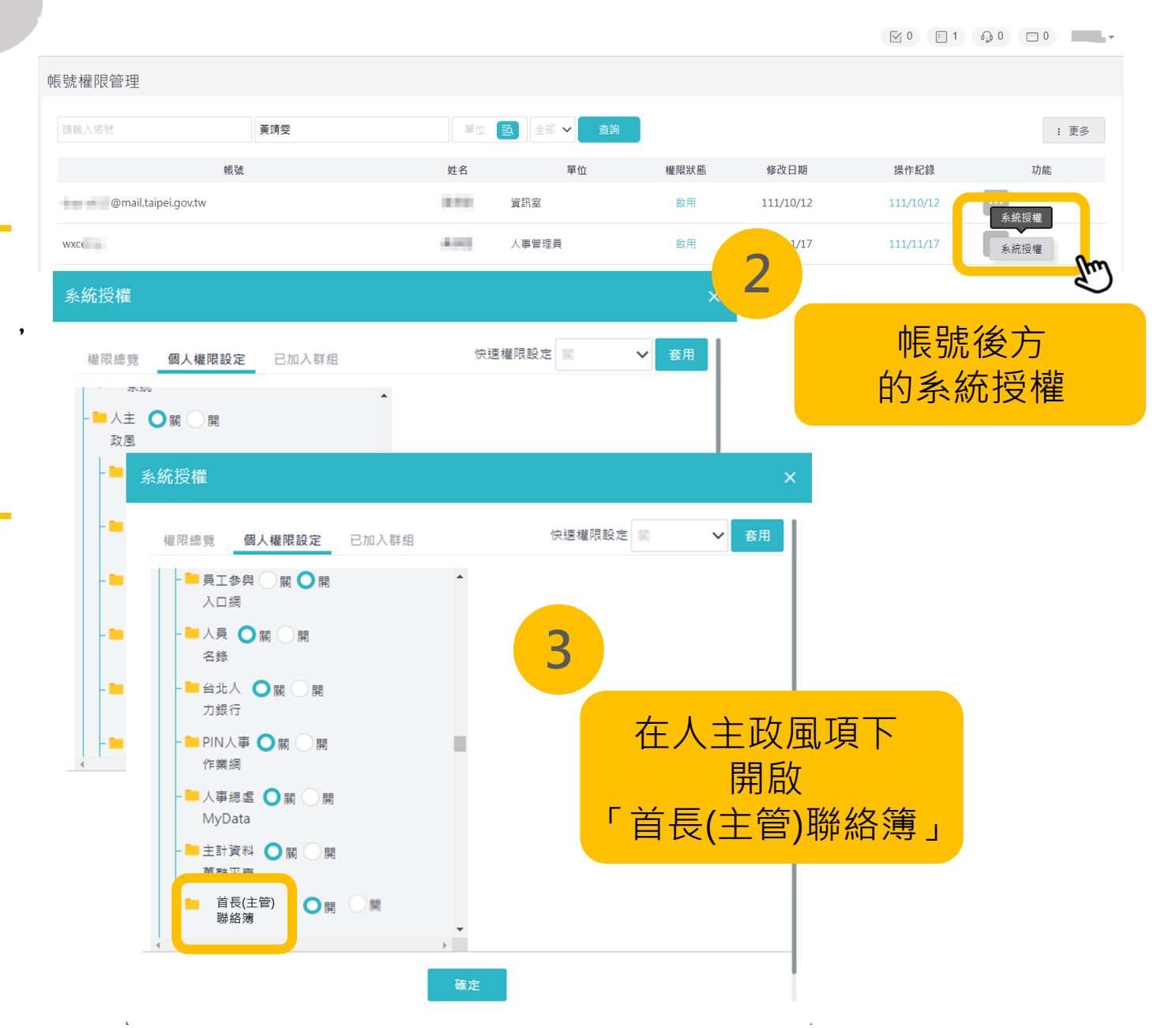

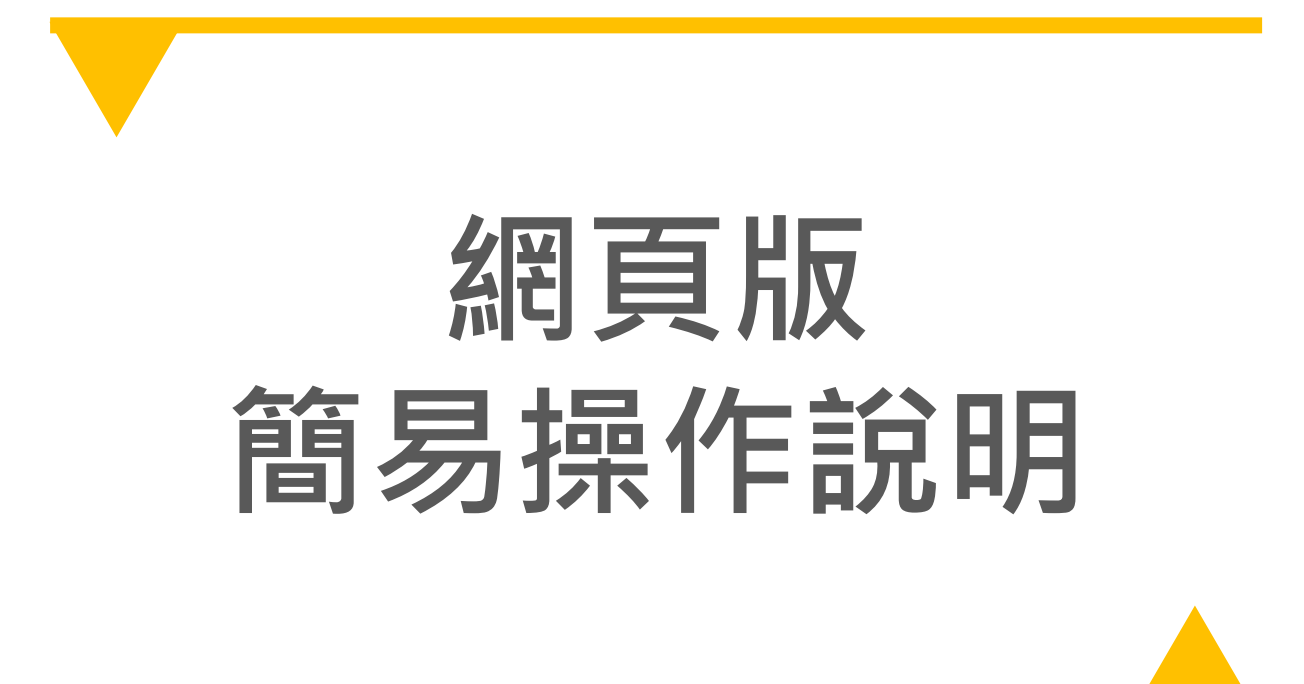

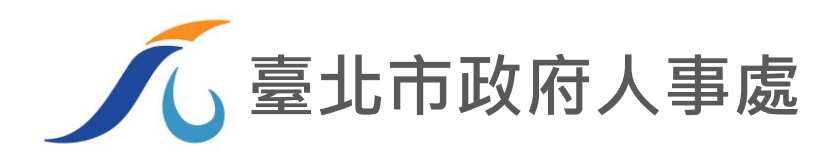

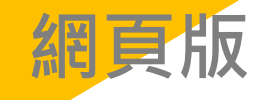

## 透過TAIPEION入口網登入

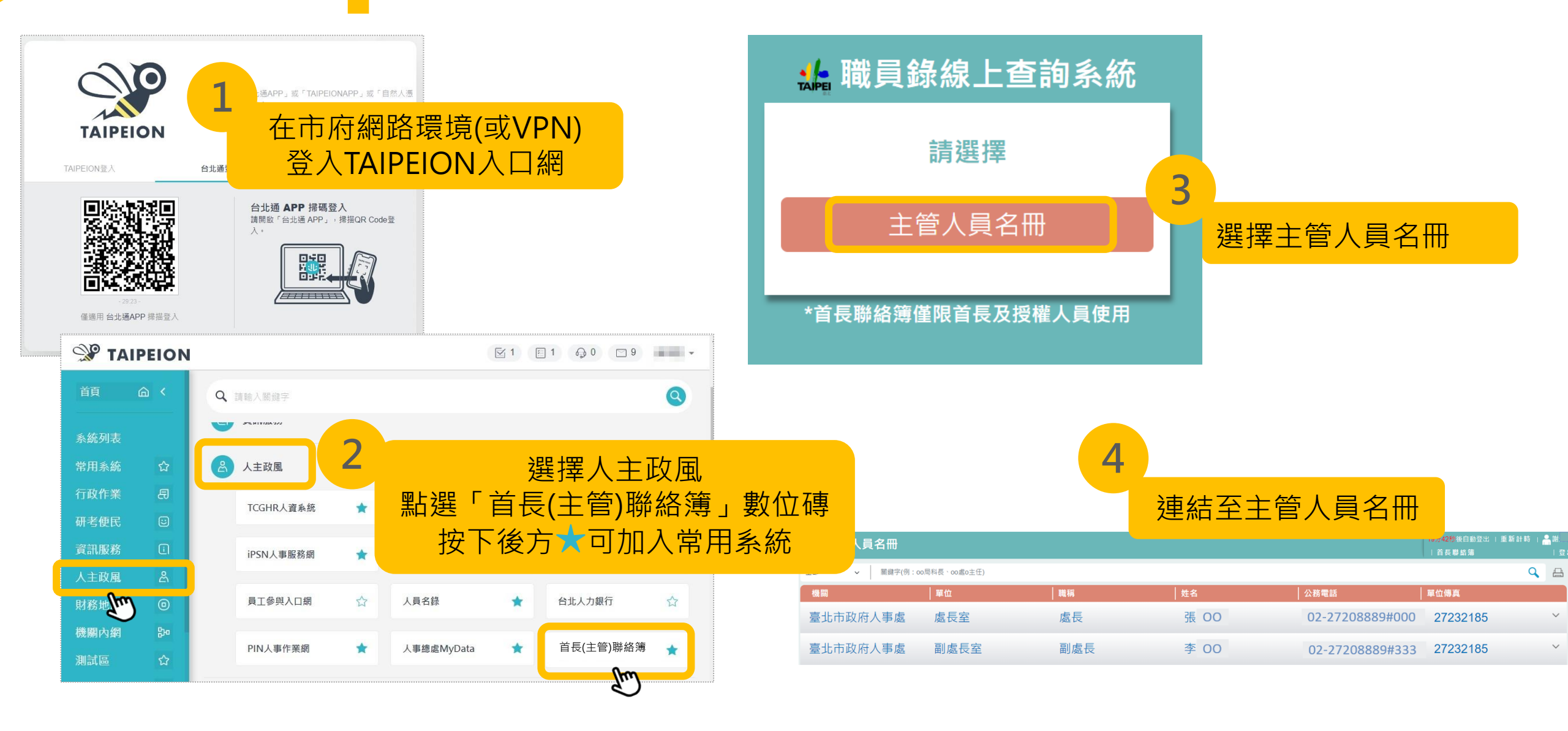

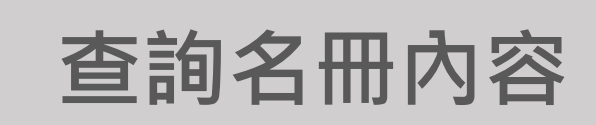

| 🎎 主管人員名冊                      |                      |                      |                    |       |            | 19分56秒後自動登出<br>  首長聯絡簿 | 重新計時   <mark>舎</mark> 陳○茹<br>  登出 |
|-------------------------------|----------------------|----------------------|--------------------|-------|------------|------------------------|-----------------------------------|
| 全部 ~ 松山厚介(<br>全部              |                      |                      |                    |       |            |                        | Q 🖴                               |
| 本機關(含所屬)<br>府本部<br>一級機關 1. 三人 |                      | 1 含 預 設 群 組 : 本<br>調 | 、磯廟(宮所屬)、府<br>44翰林 | 1     | 070707#101 | ● 単位傳真                 | E                                 |
| 區公所<br>各級學校                   | ♀��、 ̄級險 <br>2、快速搜尋□ | · 四公川、合<br>小先選擇  選邦  | 級字仪<br>約,面點選放大諳    | /     | 0/0/0/#101 | 07070200               |                                   |
| 量北市松山                         | <u>在</u> 韵           |                      |                    | 7     | 878787#198 | 87876200               | ~                                 |
| 臺北市松山區公所                      | 區長至                  | 土仕砂香                 | ()果 〇 祠            | 02-87 | 878787#801 | 87876200               | ~                                 |
| 臺北市松山區公所                      | 民政課                  | 課長                   | 陳○成                | 02-87 | 878787#811 | 27630990               | ^                                 |

網頁版

| 臺北市松山區公所 | 民政課              | 課長                          | 陳○成 | 02-87878787#811 | 27630990 | ^          |
|----------|------------------|-----------------------------|-----|-----------------|----------|------------|
| 機關       | 臺北市松山            | 區公所                         |     |                 |          | Tw         |
| 單位       | 民政課              |                             |     |                 | 四上 迎日 日  | 38         |
| 職稱       | 課長               |                             |     |                 | 和迭成的     | 升J<br>コロ   |
| 姓名       | 陳○成              |                             |     |                 | 聯給負訊     | <b></b> 明細 |
| 公務電話     | 02-8787878       | <u>87#811</u>               |     |                 |          |            |
| 單位傳真     | 27630990         |                             |     |                 |          |            |
| 到職年月     | 105年01月          |                             |     |                 |          |            |
| 電子信箱     | <u>bh_ssda06</u> | <u>6@mail.taipei.gov.tw</u> |     |                 |          |            |
| 臺北市松山區公所 | 社會課              | 課長                          | 陳○祥 | 02-87878787#701 | 27628953 | ~          |

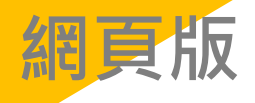

| 論 主管人員名冊        |                  |      |     |                  | 19分50秒後自動登出 | 重新計時 | <br>│登出 |
|-----------------|------------------|------|-----|------------------|-------------|------|---------|
| 全部 <b>1</b> 都發局 |                  |      |     |                  |             | ٩    | 8       |
| 機關              | <mark>¦</mark> ₫ | 職稱   | 姓名  | 公務電話             | 單位傳真        |      |         |
| 臺北市政府都市發展<br>局  | 局長室              | 局長   | 陳○茂 | 02-27208889#8237 | 27202778    |      | ~       |
| 臺北市政府都市發展<br>局  | 副局長室             | 副局長  | 陳○譽 | 02-27208889#8242 | 27208419    |      | ~       |
| 臺北市政府都市發展<br>局  | 副局長室             | 副局長  | 陳○芬 | 02-27208889#8241 | 27208419    |      | ~       |
| 臺北市政府都市發展<br>局  | 主任秘書室            | 主任秘書 | 陳○秀 | 02-27208889#8243 | 27202906    |      | ~       |
| 臺北市政府都市發展<br>局  | 總工程司室            | 總工程司 | 陳○珮 | 02-27208889#8249 | 27202906    |      | ~       |
| 臺北市政府都市發展<br>局  | 專門委員室            | 專門委員 | 陳○立 | 02-27208889#8249 | 27202906    |      | ~       |

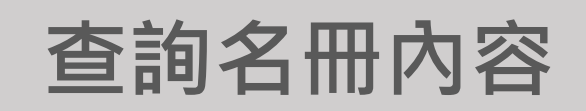

## 可以機關名稱、單位名稱、職稱、姓名關鍵字 組合查詢(查詢字串不能有空格) 例如:都發局、衛生局會計室、市場處攤販科

| 🎎 主管人員名 | ₩      |     |    |     |                  | 19分57秒後自動登出   重新計時 | │登出 |
|---------|--------|-----|----|-----|------------------|--------------------|-----|
| 全部 ~ 篇  | 前生局會計室 |     |    |     |                  | Q                  | 8   |
| 機關      |        | 單位  | 職稱 | │姓名 | 公務電話             | 單位傳真               |     |
| 臺北市政府衛生 | 生局     | 會計室 | 主任 | 陳○玲 | 02-27287141#7141 | 27592311           | ~   |

| 🎎 主管人員名冊    |     |     |     |                  | 19分54秒後自動登出   重新計時 | 陳o茹<br>│登出 |
|-------------|-----|-----|-----|------------------|--------------------|------------|
| 全部 ~ 市場處灘販科 |     |     |     |                  | ٩                  | 8          |
| 機關          | 單位  | │職稱 | 姓名  | 公務電話             | 單位傳真               |            |
| 臺北市市場處      | 攤販科 | 科長  | 陳○誠 | 02-25505220#2400 | 25586817           | ~          |

| 網頁別      | 反   |      |     |                  |                        |      |                |      | 查詢名冊                 | 肋   | 容    |
|----------|-----|------|-----|------------------|------------------------|------|----------------|------|----------------------|-----|------|
| 🍰 主管人員名冊 |     |      |     |                  | 19分39秒後自動登出            | 重新計時 | 合陳○茹<br>◎ 開○ 並 |      |                      |     |      |
| 全部 🗸 衛生局 |     |      |     |                  |                        | Q    |                |      |                      |     |      |
| 機關       | 單位  | 職稱   | 姓名  | 公務電話             | 單位傳真                   |      |                |      |                      |     |      |
| 臺北市政府衛生局 | 局長室 | 局長   | 陳○傑 | 02-27287147#7154 | 27592302               |      | ~              |      |                      |     |      |
| 臺北市政府衛生局 | 局長室 | 副局長  | 陳○亮 | 02-27287157#7157 | 27592302               |      | ~              |      |                      |     |      |
| 臺北市政府衛生局 | 局長室 | 副局長  | 陳○誠 | 02-27287158#7158 | 2759230 <mark>軍</mark> | 烫例2  | : 徫            | i生局· | 、工務局主任秘 <sup>:</sup> | 書、民 | 政局科長 |
| 臺北市政府衛生局 | 局長室 | 主任秘書 | 陳○慧 | 02-27287154#7154 | 2759230                |      |                |      |                      |     |      |

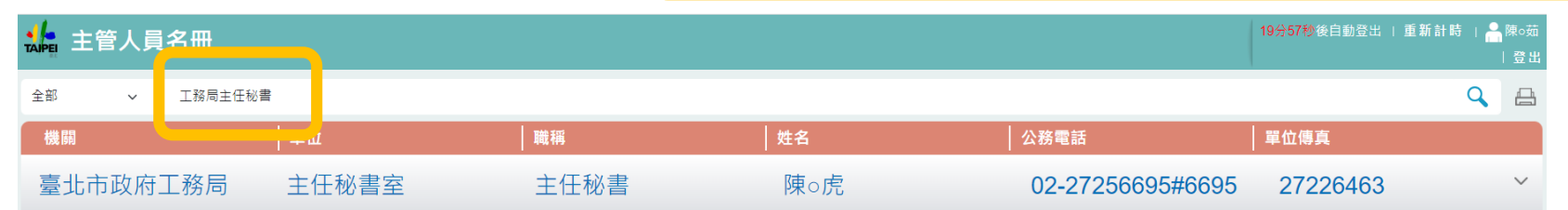

| 🎎 主管人員 | 名冊    |       |    |     |             | 19分55秒後自動登出   重 | 新計時   <mark>合</mark> 陳○茹<br> 登出 |
|--------|-------|-------|----|-----|-------------|-----------------|---------------------------------|
| 全部 ~   | 民政局科長 |       |    |     |             |                 | <b>Q</b> 🗛                      |
| 機關     |       | 單位    | 職稱 | 姓名  | 公務電話        | 單位傳真            |                                 |
| 臺北市政府  | 民政局   | 區政監督科 | 科長 | 陳○蓉 | 02-27256218 | 27206831        | ~                               |
| 臺北市政府  | 民政局   | 自治行政科 | 科長 | 陳○雲 | 02-27256228 | 27598790        | ~                               |
| 臺北市政府  | 民政局   | 宗教禮俗科 | 科長 | 陳○伶 | 02-27256238 | 27598796        | ~                               |
| 臺北市政府  | 民政局   | 戶籍行政科 | 科長 | 陳○瑤 | 02-27256245 | 27598791        | ~                               |
| 臺北市政府  | 民政局   | 人口政策科 | 科長 | 陳ο華 | 02-27256258 | 27598797        | ~                               |

| 網頁       | 版     |    |     |               |               | 5        | 列    | 印名                                                                    | S∰P                                     | DF檔 |  |
|----------|-------|----|-----|---------------|---------------|----------|------|-----------------------------------------------------------------------|-----------------------------------------|-----|--|
|          |       |    |     |               | │ 操作說明 │ 登出   |          |      |                                                                       |                                         |     |  |
| 機關       | 單位    | 職稱 | 姓名  | 公務電話          | 單位傳真          | Im       |      |                                                                       |                                         |     |  |
| 臺北市政府民政局 | 區政監督科 | 科長 | 000 | 02-27256218#6 | 3218 27206831 | ~        |      |                                                                       |                                         |     |  |
| 臺北市政府民政局 | 自治行政科 | 科長 | 000 | 02-272562     | 2000 07500700 | THE .    | THE  | ·味                                                                    | 基北市政府联新星名编辑                             | 1   |  |
| 臺北市政府民政局 | 宗教禮俗科 | 科長 | 000 | 02-272562     | 1             | TH.      | T.   | 一、各級直屬機關及其<br>臺北市政府<br>臺北市市政方秘書處<br>曼北市市政大權公共:<br>民政局                 | 2.2.2.2.2.1.2.1.2.1.2.1.2.1.2.1.2.1.2.1 |     |  |
| 臺北市政府民政局 | 戶籍行政科 | 科長 | 000 | 02-272562     | 大心務員用         | 心肠鼻肿     | 將專用  | 臺北市孔廟管理要員<br>臺北市礦岸管理處<br>称山區戶或事務所<br>使義區戶或事務所<br>大安區戶或事務所<br>中山區戶或事務所 |                                         |     |  |
| 臺北市政府民政局 | 人口政策科 | 科長 | 000 | 02-272562     | 臺北市政府暨所屬各樣    | 幾關學校主管人員 | 名冊一〇 | 中王區所成準幾所…<br>一時不出了一次中部所<br>一、一次中部所<br>一、一次中部所<br>一、一次中部所<br>一、一次中部所   |                                         |     |  |
|          |       |    |     |               | *             | *        | -    | 又山區戶政事務所<br>萬華區戶政事務所<br>財政局<br>稅濕稽徵處                                  |                                         | Im  |  |

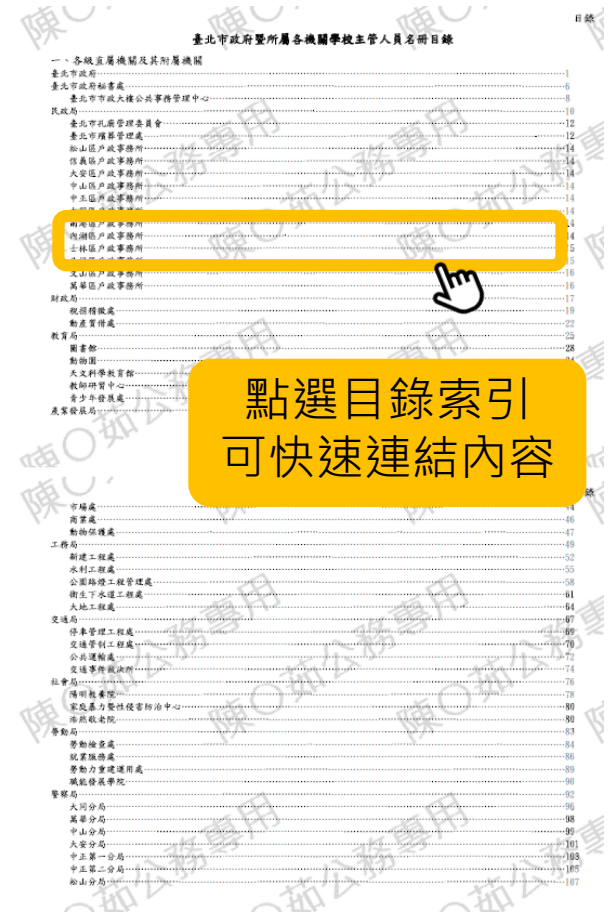

臺北市政府人事處編印

中華民國 112 年 06 月版

F

南

PDF檔添加

使用者浮

一、 內容:本府暨所屬各機關業務主管以上人員及學校校長名冊

三、 本電子檔已加入專屬浮水印、僅供公務使用,請勿轉載及分享非業務相關人員使用

一抵公務專用

本電子檔係根據各機關學校更新之資料予以彙編。

四、 更新電子檔後,舊電子檔(或舊冊)請自行依規定銷毀

编製及保管使用說明:

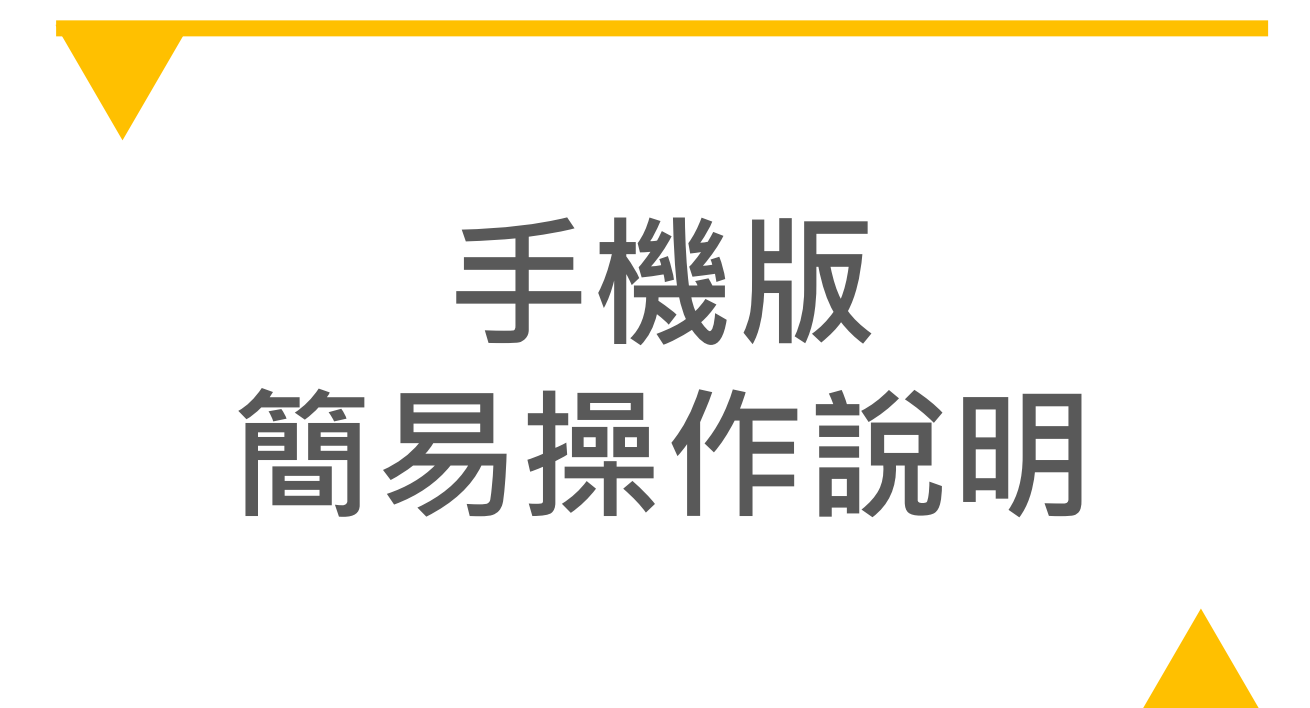

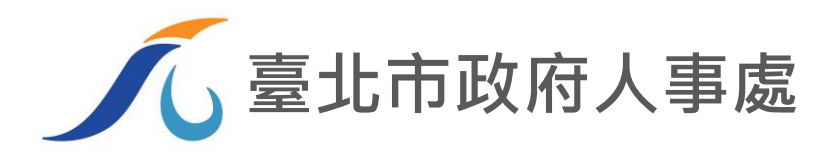

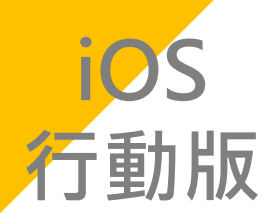

## 登入主管人員名冊系統 – 透過TAIPEION APP登入

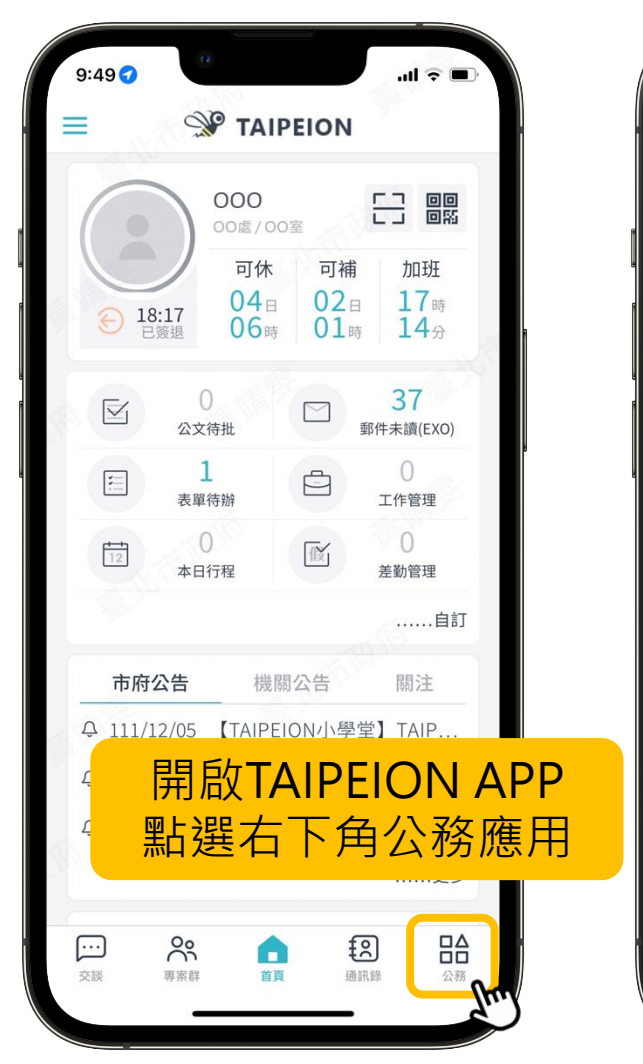

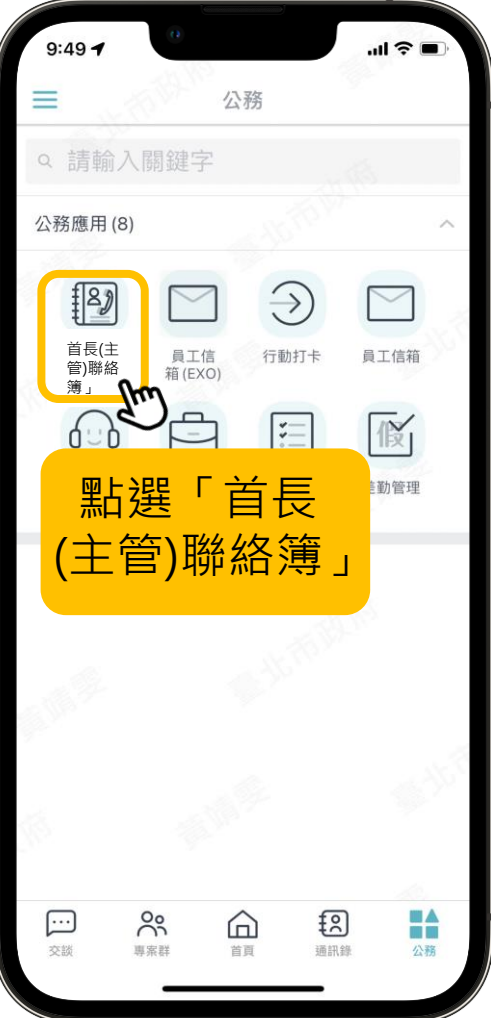

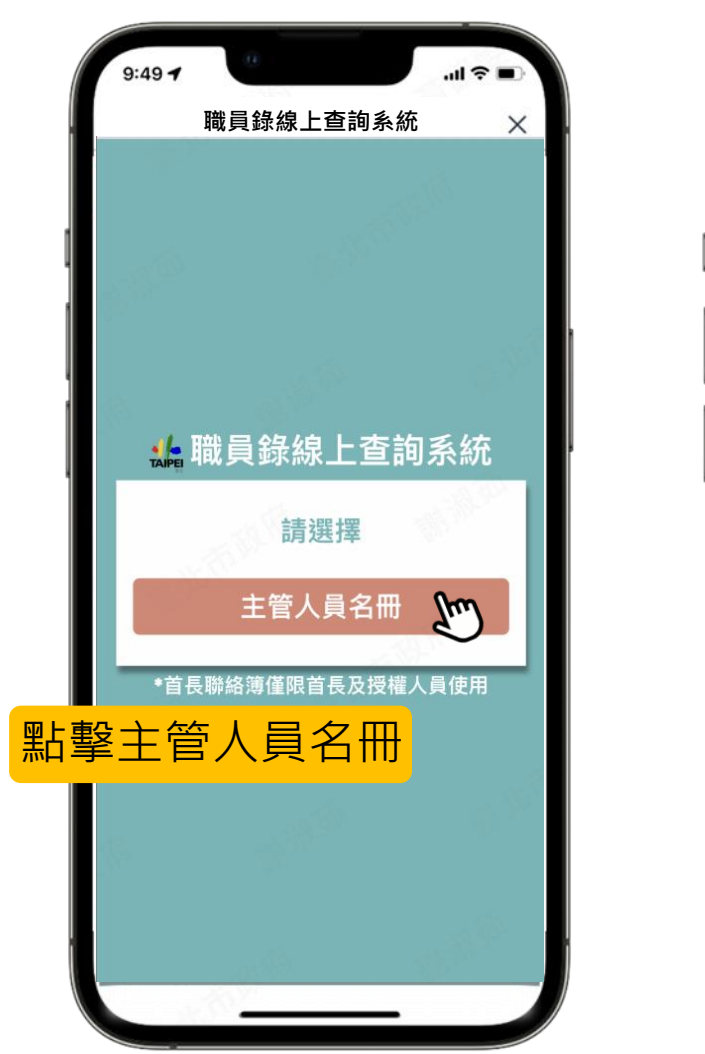

| 9:49 7                      |                                               |                     | al              |           |
|-----------------------------|-----------------------------------------------|---------------------|-----------------|-----------|
|                             | 首長聯絡簿約                                        | 泉上查詢系統              |                 | ×         |
| は 主管                        | 人員名冊                                          | 19分45<br>           | ▶後自動<br>  更多    | )登出<br>功能 |
| 全部                          | ~ 關鍵字                                         | (例:oo局科長            | 、00處(           | ٩         |
| 人事處<br>公務<br>傳真:            | 處長室 處長<br>02-272088<br>27232185               | 長 - 000<br>389#000  |                 | ~         |
| 人事處<br>公務:<br>傳真:           | 副處長室 副<br>02-27208<br>27232185                | 削處長 - 0<br>889#000  | 00              | ~         |
| 人事處<br>O<br>公務:<br>傳真:      | 主任秘書室<br>02-27208<br>27232185                 | 【主任秘書<br>889#000    | • 00            | *         |
| 人事處                         | 專門委員室                                         | 8 專門委員              | - 00            | ~         |
| 登入王                         | 主管人                                           | 員名                  | ⊞( <del>]</del> | 頁言        |
| 畫面<br>人員                    | 資料為<br>名冊)                                    | 本機關                 | 阁主              | E 管       |
| 資料保護<br>2. 如須異動<br>2. 如原異動+ | 法之相關規定。<br>本聯絡薄內容,請<br><sup>關結準內言,講通知顧困</sup> | ∮通知服務機關之<br>ﷺ≥人≢機構。 | 人事機構            |           |

\*本手冊以iPhone手機內建Safari瀏覽器進行操作說明,依iOS版本及瀏覽器APP不同,操作步驟或畫面將有所差異

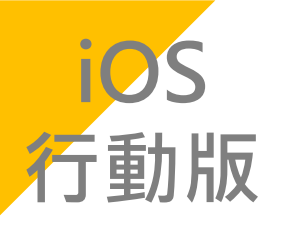

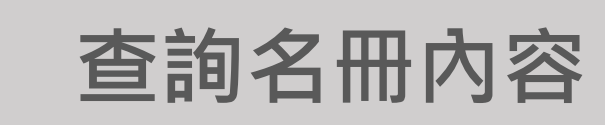

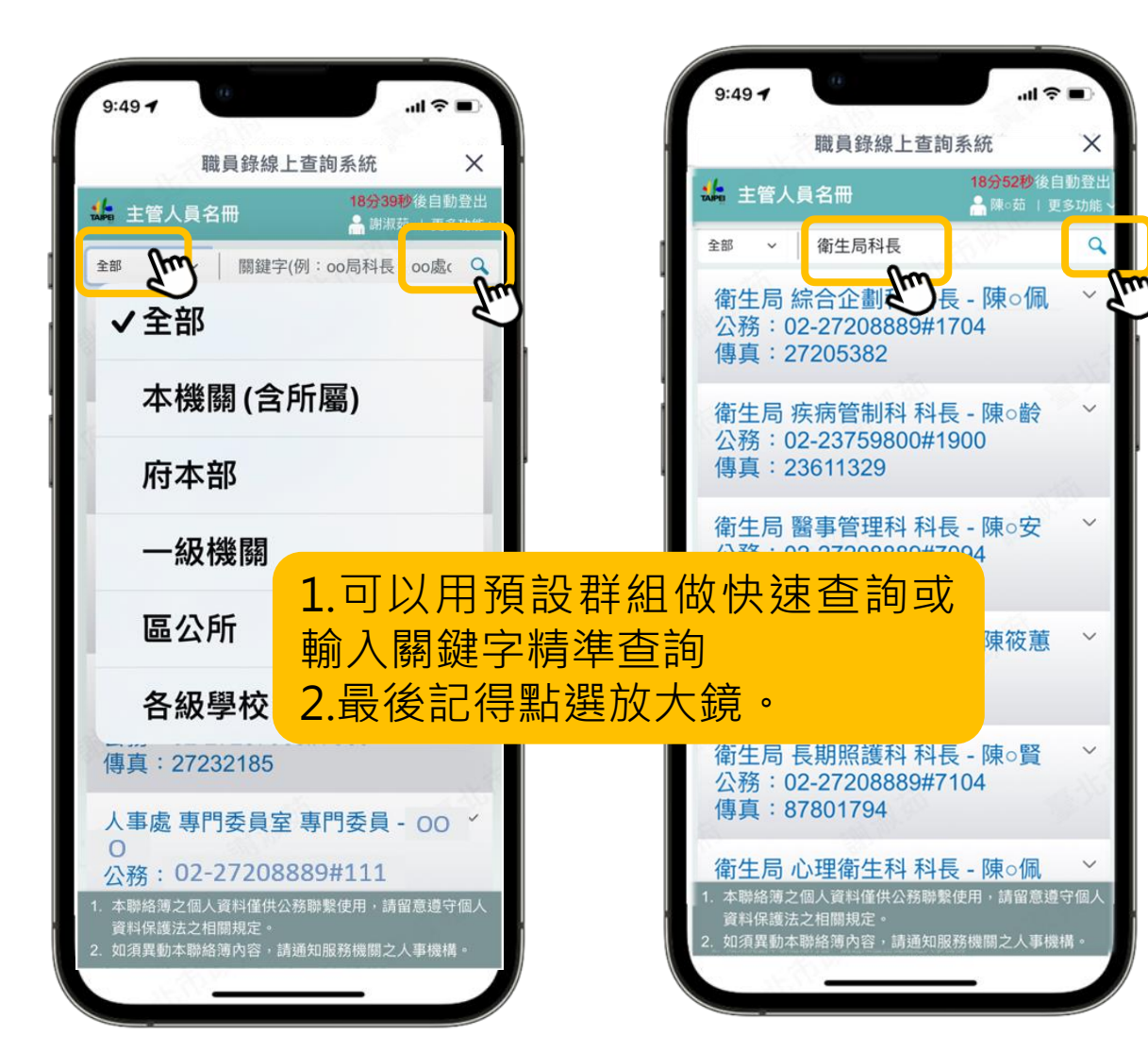

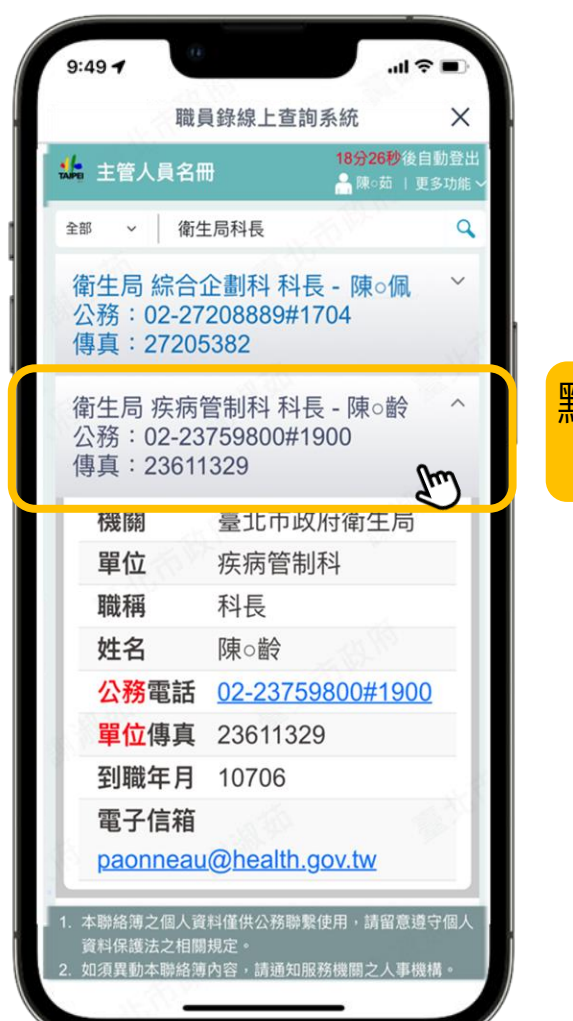

點選展開聯絡 資訊明細

\*本手冊以iPhone手機內建Safari瀏覽器進行操作說明,依iOS版本及瀏覽器APP不同,操作步驟或畫面將有所差異

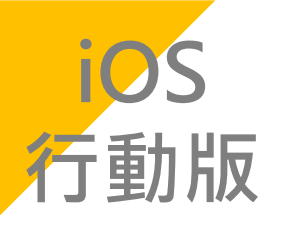

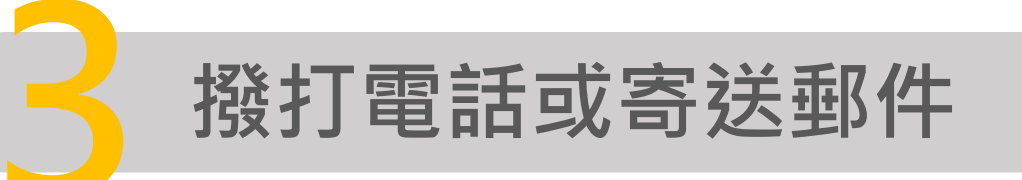

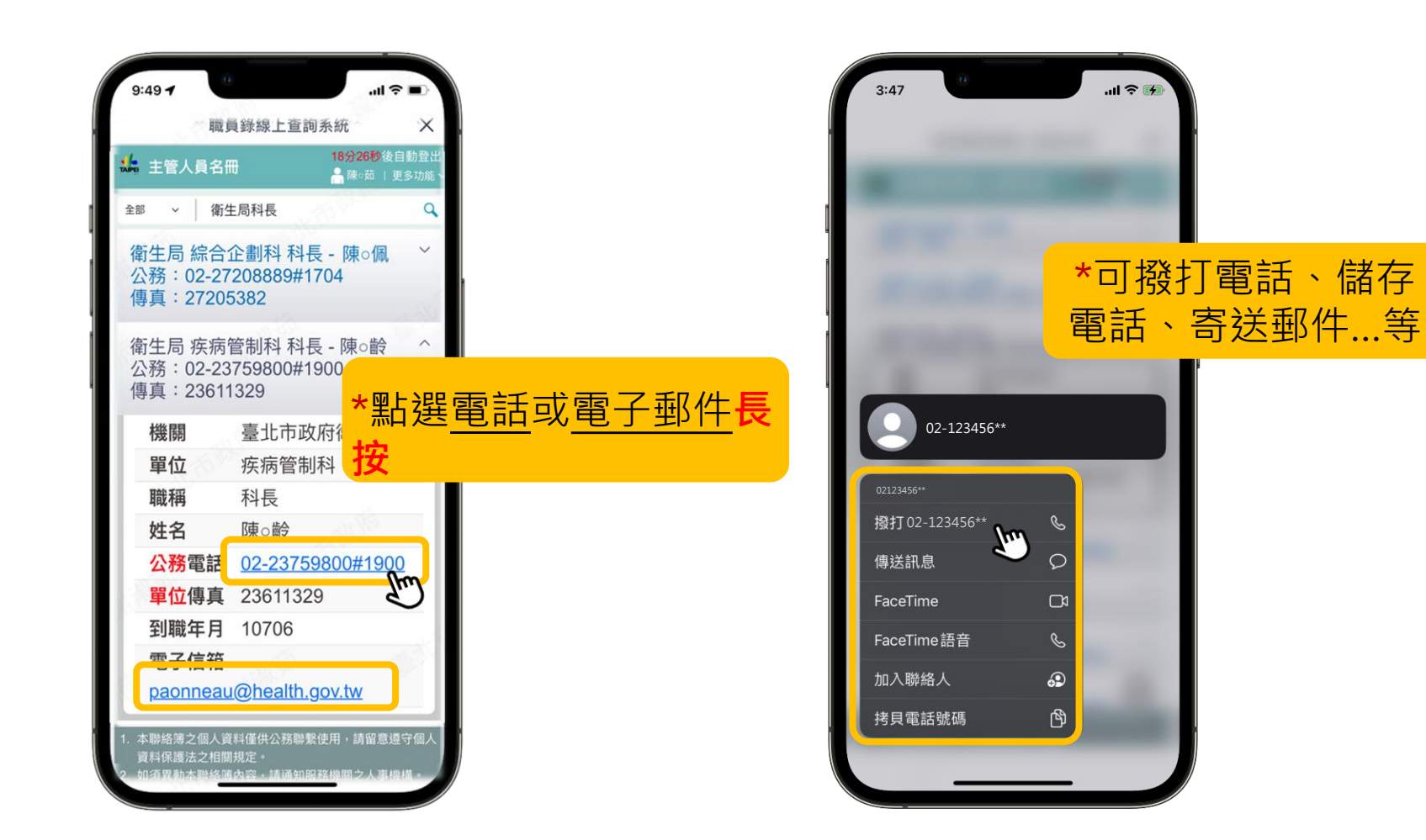

\*行動版以行動應用為主,不提供列印聯絡簿PDF檔功能 \*本手冊以iPhone手機內建Safari瀏覽器進行操作說明,依iOS版本及瀏覽器APP不同,操作步驟或畫面將有所差異

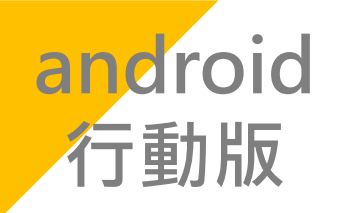

## 登入主管人員名冊首頁 – 透過TAIPEION APP登入

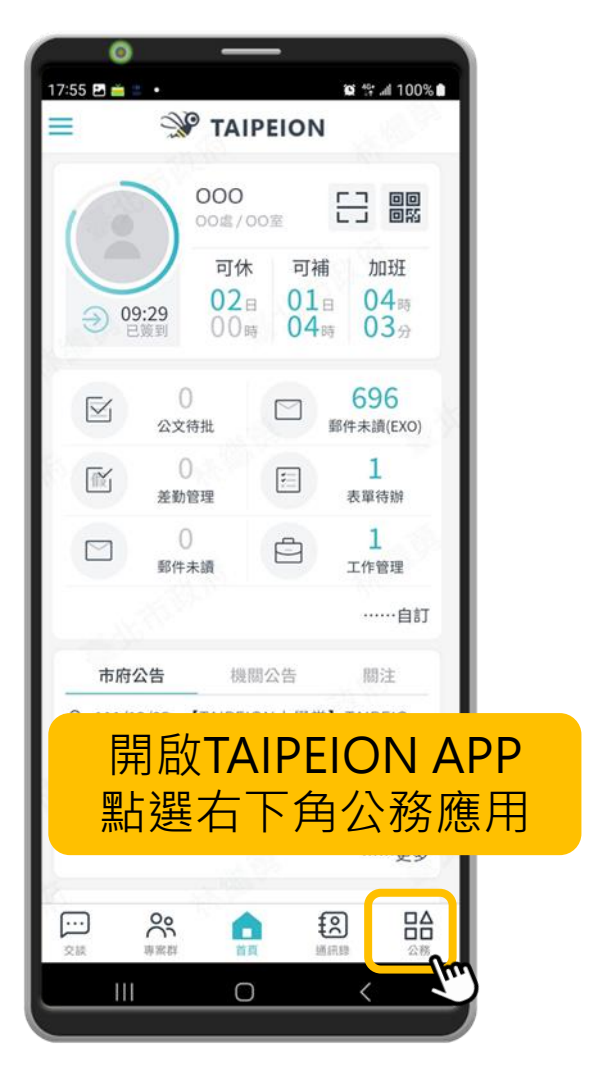

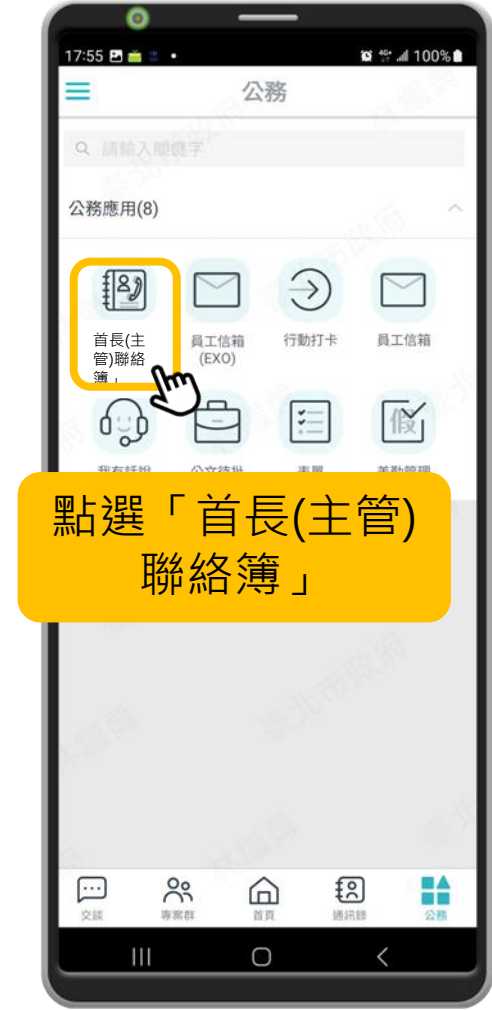

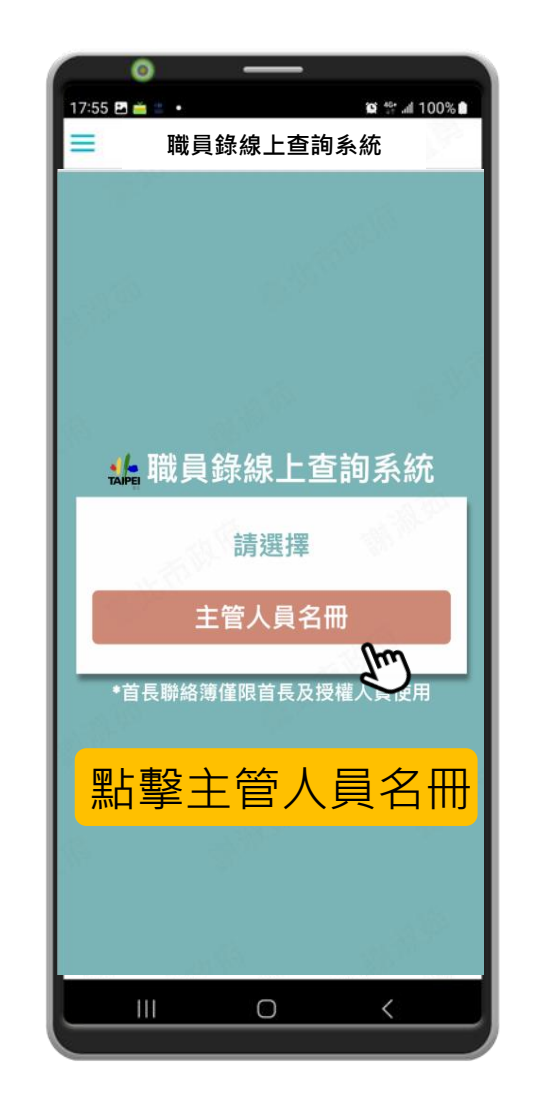

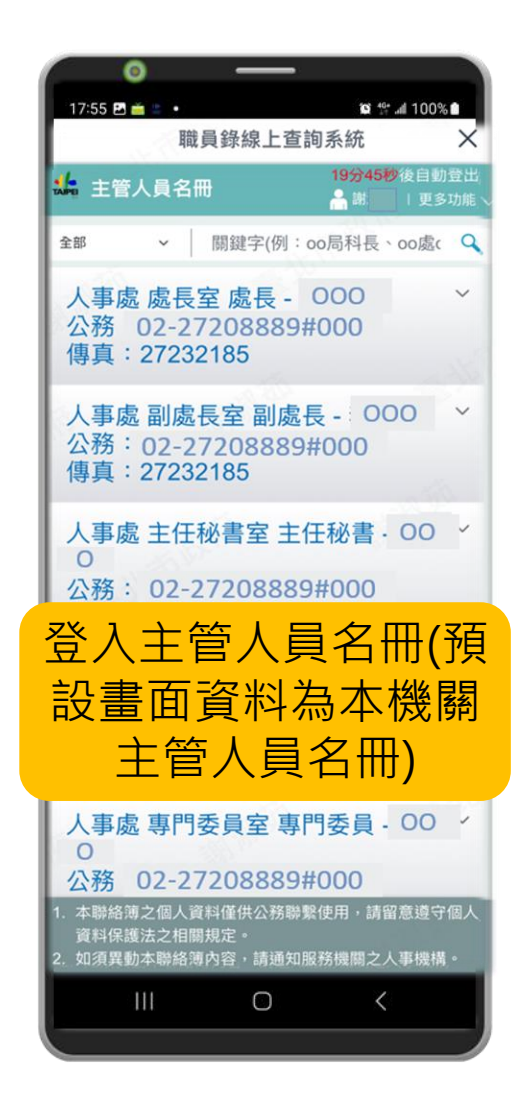

\*本手冊以android手機內建Chrome瀏覽器進行操作說明,依android版本及瀏覽器APP不同,操作步驟或畫面將有所差異

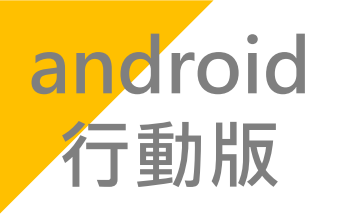

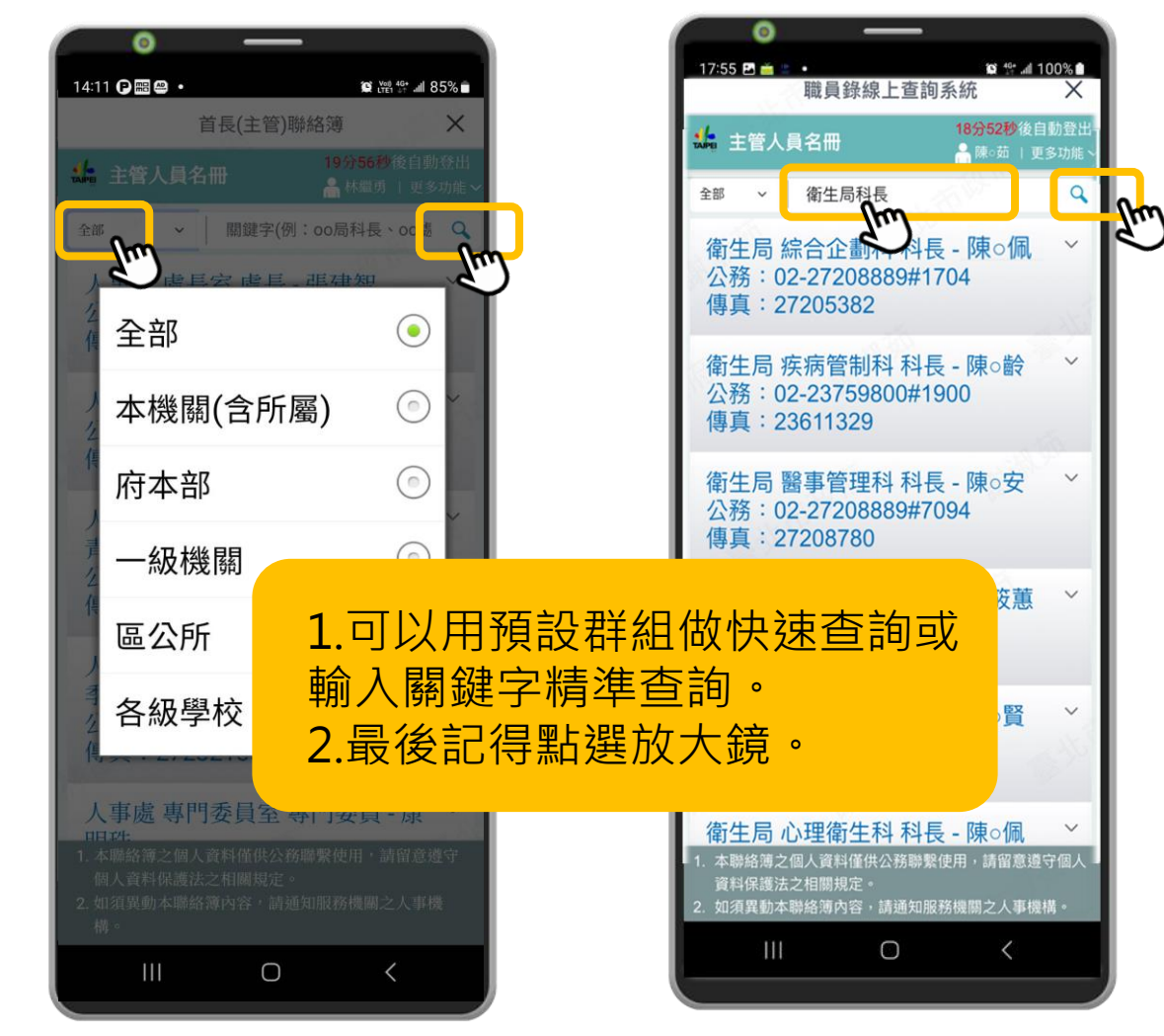

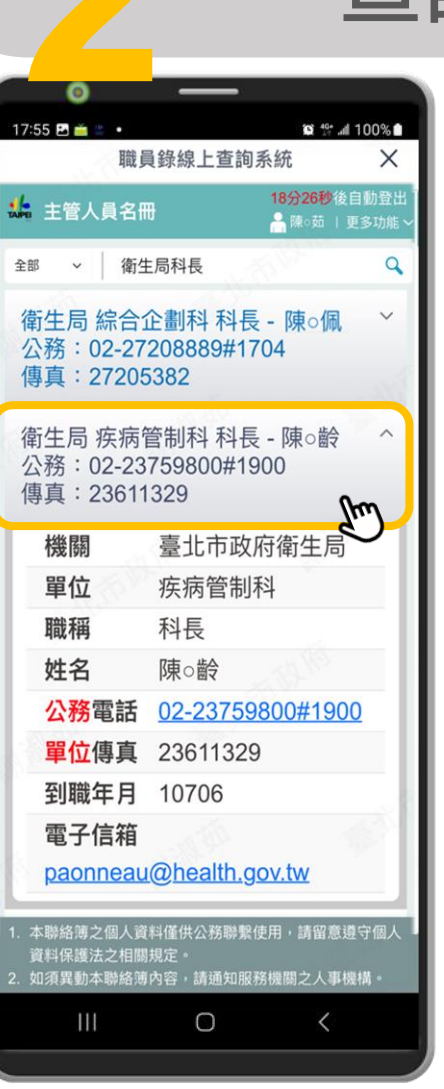

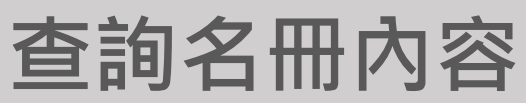

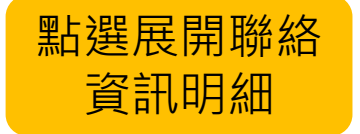

\*本手冊以android手機內建Chrome瀏覽器進行操作說明,依android版本及瀏覽器APP不同,操作步驟或畫面將有所差異

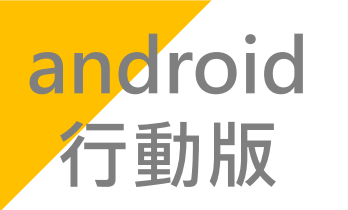

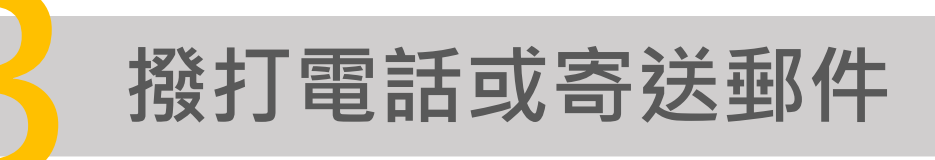

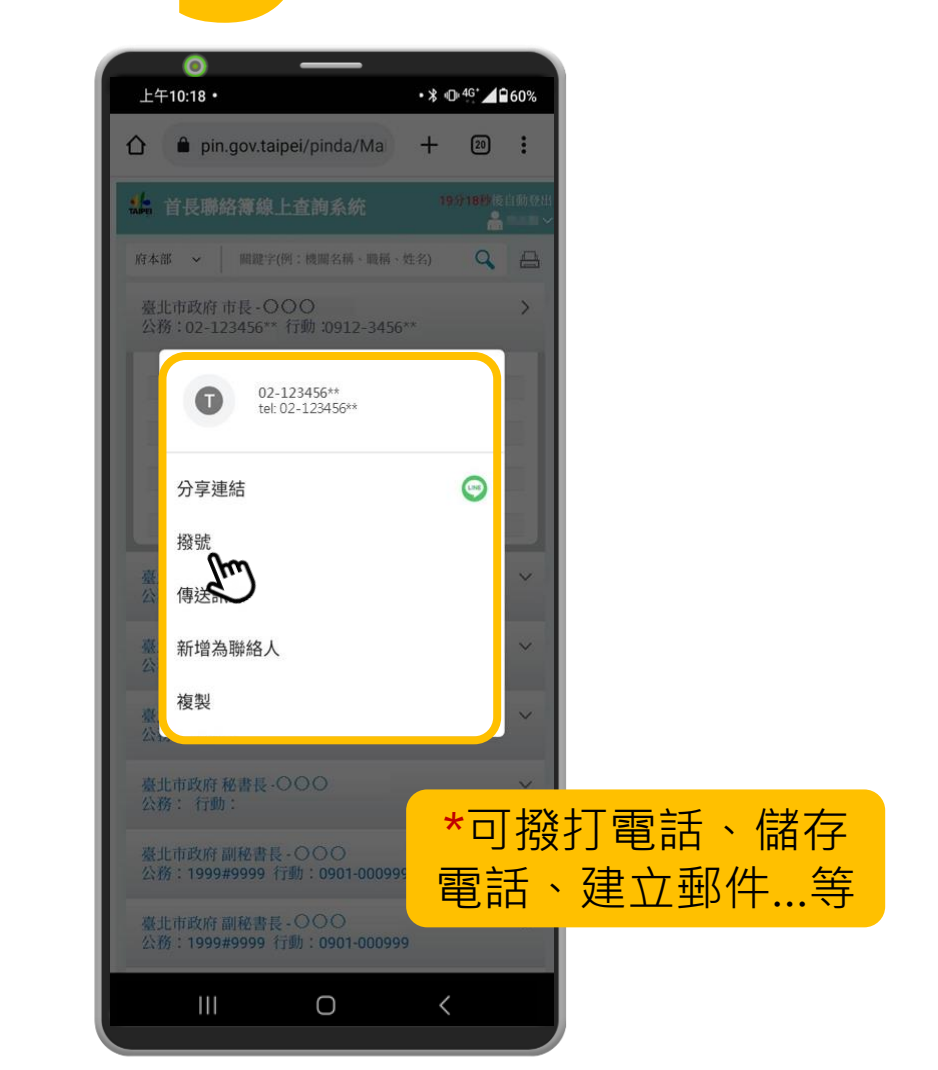

\*行動版以行動應用為主,不提供列印聯絡簿PDF檔功能 \*本手冊以android手機內建Chrome瀏覽器進行操作說明,依android版本及瀏覽器APP不同,操作步驟或畫面將有所差異

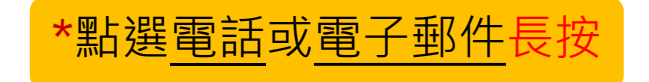

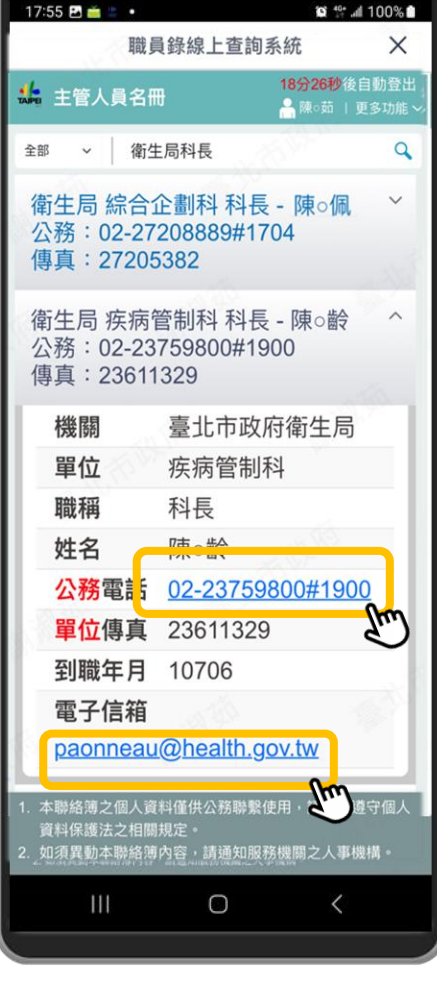

\_

0